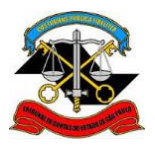

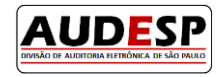

# Manual de orientações para o

# Sistema AUDESP

# Fase III - Atos de Pessoal

## **Relatório de Lotações**

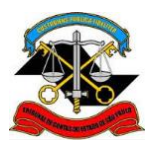

#### TRIBUNAL DE CONTAS DO ESTADO DE SÃO PAULO SECRETARIA-DIRETORIA GERAL DIVISÃO DE AUDITORIA ELETRÔNICA

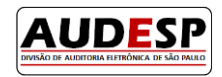

### Sumário

| Introdução                                   | 2 |
|----------------------------------------------|---|
| Objetivo                                     | 2 |
| Acessando o sistema AUDESP – Atos de Pessoal | 3 |
| Relatórios                                   | 5 |

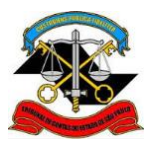

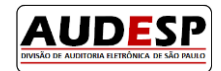

### Introdução

A **Fase III – Atos de Pessoal** do sistema AUDESP é destinada à prestação de informações relativas a:

- Atos Normativos: cadastro de todos os tipos de normas relacionadas à criação e extinção de cargos, assim como ao aumento e redução de vagas;
- **Cargos:** cadastro dos cargos das entidades e seus respectivos históricos de vagas;
- **Funções**: cadastro de funções (contratações) por tempo determinado;
- **Quadro de Pessoal**: relação dos cargos oficiais da entidade, com indicação das respectivas quantidades de vagas existentes, providas e não providas;
- Agentes Públicos: cadastro de informações básicas dos agentes públicos;
- Lotações de Agentes Públicos: cadastro de informações sobre as lotações e seus respectivos históricos (situações).

No menu "Prestações, Consultas e Solicitações" são exibidas as seguintes opções:

- **Declaração Negativa:** informar, pesquisar ou excluir Declarações Negativas;
- Solicitações de Alteração e/ou Exclusão de Cadastros: alterar ou excluir informações prestadas;
- Entregas Pendentes: relatório de todas as entregas pendentes de documentos (eventuais e periódicos);
- Situação de Entrega: pesquisa da situação de entrega de documentos por mês de referência ou pelo mês de prestação;
- **Relatórios:** pesquisa da situação das lotações dos agentes públicos.

#### Objetivo

Na Fase III - AUDESP, a lotação refere-se à identificação de um agente público em um cargo ou função. Após o cadastro da lotação, é necessário registrar a movimentação deste agente, como ativo, demitido, exonerado, em licença, entre outros, por meio do histórico de lotação.

Este manual tem como objetivo apresentar o procedimento para consultar a situação das lotações dos agentes públicos em uma data de referência específica.

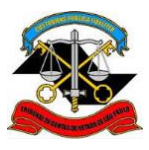

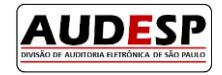

#### Acessando o sistema AUDESP - Atos de Pessoal

- 1. Acessar a página institucional do Tribunal de Contas do Estado de São Paulo através do endereço: <u>https://www.tce.sp.gov.br/</u>
- 2. Clicar em LOGIN para abrir o Portal de Sistemas:

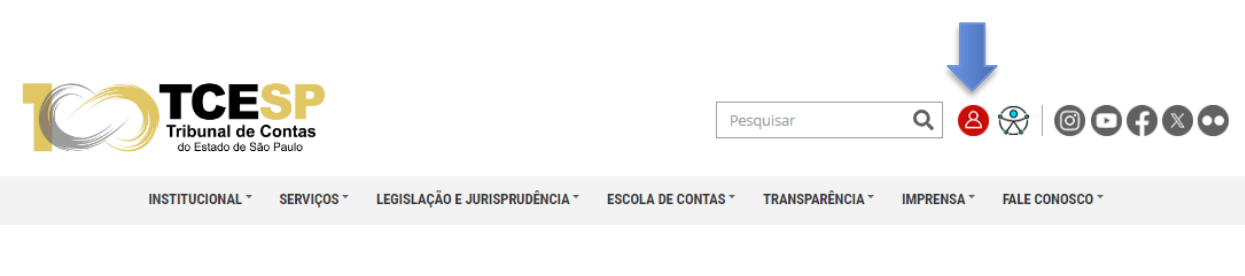

Figura 1 – Portal Institucional TCE-SP

3. Inserir seu *e-mail* e senha e então clicar em ENTRAR:

| PORTAL INSTITUCIONAL | FALE CONOSCO                                        |                                                        |   | 6000 |
|----------------------|-----------------------------------------------------|--------------------------------------------------------|---|------|
|                      | ribunal de (<br>do Estado de São<br>Portal de Siste | Contas<br>Paulo<br>emas                                |   |      |
|                      |                                                     | Informe o seu email e senha                            |   |      |
|                      | Email:                                              |                                                        |   |      |
|                      | Senha:                                              |                                                        |   |      |
|                      |                                                     | ENTRAR                                                 | - |      |
|                      |                                                     | Não possuo uma conta                                   |   |      |
|                      |                                                     | Recuperar senha/Concluir cadastro<br>Esqueci meu email |   |      |

Por razões de segurança, por favor deslogue e feche o seu navegador quando terminar de acessar os serviços que precisam de autenticação!

Figura 2 – Login no Portal de Sistemas

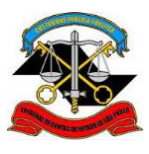

#### TRIBUNAL DE CONTAS DO ESTADO DE SÃO PAULO SECRETARIA-DIRETORIA GERAL DIVISÃO DE AUDITORIA ELETRÔNICA

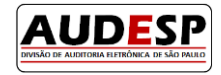

4. Clicar no ícone Audesp – Atos de Pessoal:

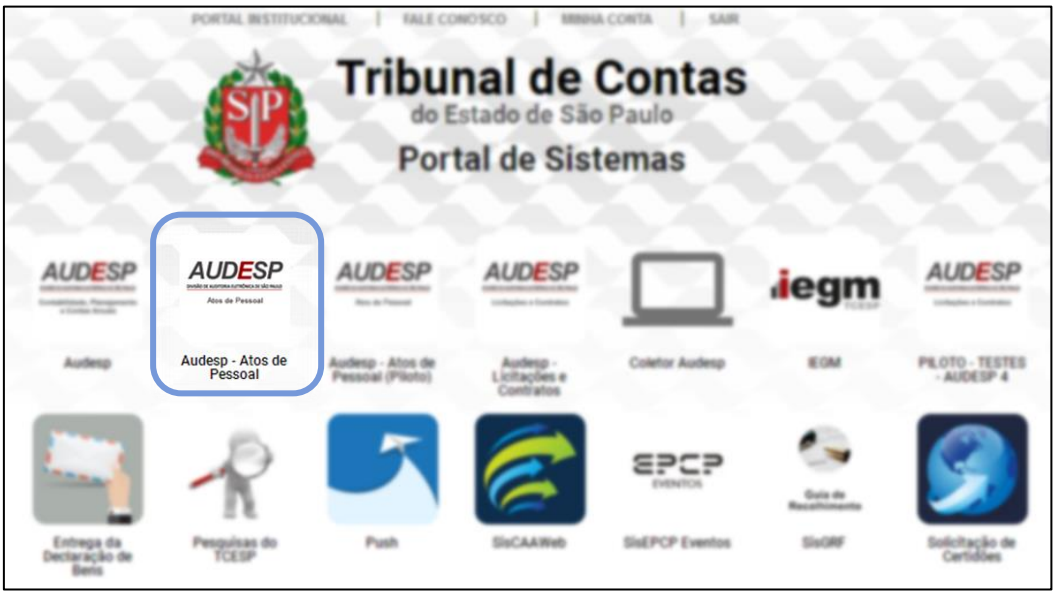

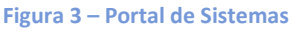

5. Se o ícone não for exibido após o login no Portal de Sistemas significa que o usuário não possui o acesso à Fase III – Atos de Pessoal do sistema AUDESP, assim, o usuário deverá entrar em contato com Gestor de Acessos da entidade (Gestor do Sistema de Delegação de Responsabilidade) e solicitar a liberação do seguinte acesso:

Sistema: Audesp - Atos de Pessoal Papel: Prestação Dados

O manual com instruções a esse respeito pode ser consultado em: https://www4.tce.sp.gov.br/sistema-de-delegacoes-de-responsabilidades

Após a atribuição do referido acesso ao perfil do usuário será possível enviar e consultar as informações da Fase III – AUDESP.

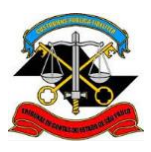

#### TRIBUNAL DE CONTAS DO ESTADO DE SÃO PAULO SECRETARIA-DIRETORIA GERAL DIVISÃO DE AUDITORIA ELETRÔNICA

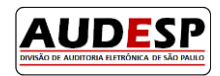

### Relatórios

 Para consultar o relatório referente às Lotações de Agente Público por Situação Atual, acesse no menu Prestações, Consultas e Solicitações a opção Relatórios e clique em Lotações de Agente Público por Situação Atual:

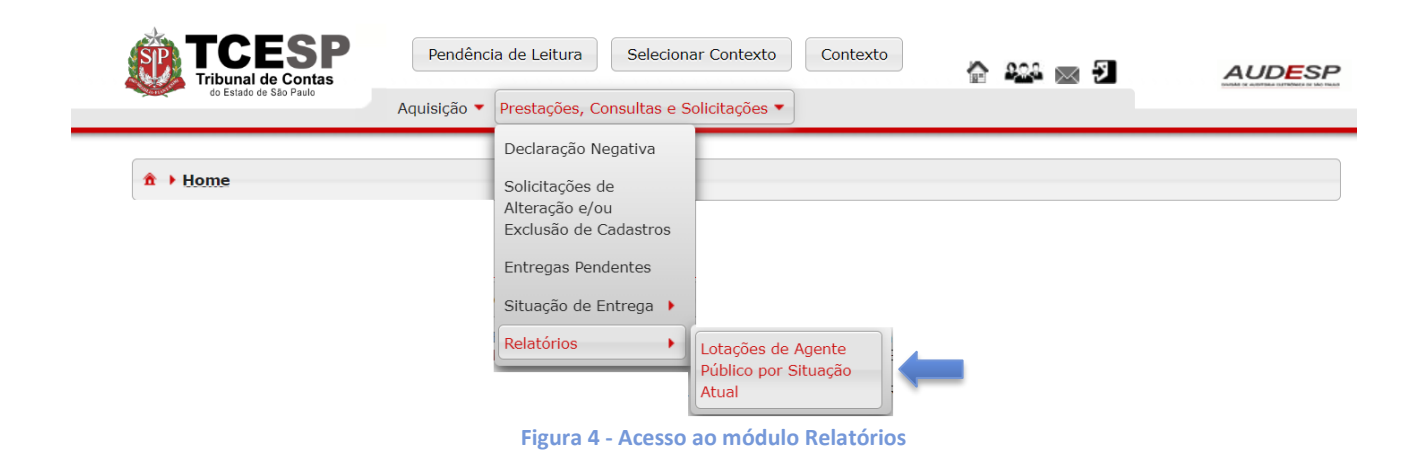

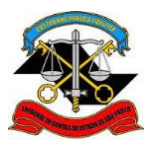

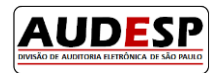

- 2. Será exibida tela com as opções de pesquisa disponíveis:
  - a. Em "Município", selecione o Município da entidade;
  - b. Em "Entidade", selecione o nome da entidade;

c. No campo "data de referência" é exibida a data atual por padrão, mas o campo pode ser alterado se o usuário deseja consultar outra data de referência;

d. A opção "Situações que caracterizam provimento de cargo" por padrão é selecionada e deve ser mantida se o usuário deseja consultar apenas as lotações que possuem, na data de referência preenchida, situações que caracterizam provimento de cargo;

e. Caso o interessado deseje consultar a situação de todas as lotações cadastradas, deve primeiro desmarcar a opção "Situações que caracterizam provimento de cargo" para que a opção "Todas as situações" fique disponível.

f. O usuário pode restringir a pesquisa para exibir somente as lotações com os tipos de situação selecionados, na data de referência preenchida. Para que seja habilitada esta opção deve ser desmarcada a opção "Situações que caracterizam provimento de cargo";
g. Após a escolha dos campos que compõem o contexto de pesquisa, clique no botão Imprimir.

| Municipio:                     | * Selecione              | • a                                                |
|--------------------------------|--------------------------|----------------------------------------------------|
| Entidade:                      | * Selecione              |                                                    |
| Data de referência:            | * 31/12/2023 C           |                                                    |
| Situações que caracterizam     | d                        |                                                    |
| provimento de cargo:           |                          |                                                    |
| lodas as situações:            | e                        |                                                    |
|                                |                          |                                                    |
| f Situações                    |                          |                                                    |
| 🗸 Ativo                        | Ap                       | osentado                                           |
| 🖌 Cedido de                    | 🖌 Ce                     | dido para                                          |
| Demitido                       | En                       | cerramento da Lotação                              |
| Exonerado                      | Fa                       | lecido                                             |
| Fim de cessão                  | 💉 Lio                    | ença sem vencimento                                |
| 🖌 Licença saúde superior a 15  | ō dias 📃 Re              | formado                                            |
| Transferido para Reserva       | 🥓 Lio                    | ença por Motivo de Doença em Pessoa da Família     |
| 🖌 Licença por Motivo de Afast  | amento do Cônjuge 📝 Lio  | ença para o Serviço Militar                        |
| 💉 Licença para Atividade Polít | ica 🖌 🗸 Lio              | ença para Capacitação                              |
| 💉 Licença Para Tratar Interess | ses Particulares 🛛 📝 Lio | ença para desempenho de Mandato Classista          |
| 🖌 Licença para Tratamento de   | e Saúde 🛛 🖌 Lio          | ença-Gestante ou Adotante                          |
| \star Licença Paternidade      | 💉 Lio                    | ença por acidente no exercício de suas atribuições |
| 🖌 Licença por doença profissi  | onal 🖌 🗸 Lio             | ença sem Prejuízo de Vencimento                    |
| Deintegração de Ouedro de      | Pessoal da Entidade 🖌 Re | versão de Anosentadoria                            |

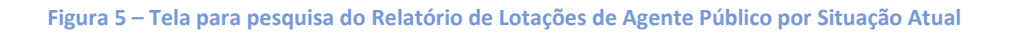

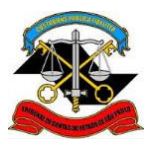

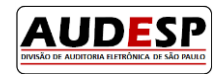

**3.** Uma janela com o resultado da pesquisa será exibido e no canto inferior esquerdo da tela serão exibidas as opções de formato de arquivo.

a. Recomendamos que seja selecionada a opção "XLS" se o obejtivo é visualizar as informações via planilha excel;

b. Clique no botão Download para baixar o arquivo.

| audesp-core.tce.sp.gov.br/atos-pessoal-web/comp/co | mpImpressaoRelatorio.xhtml - (<br>/comp/compImpressaoRela | Google Chrome<br>Itorio.xhtml |                                    | - 0                                                         |
|----------------------------------------------------|-----------------------------------------------------------|-------------------------------|------------------------------------|-------------------------------------------------------------|
| dynamiccontent.properties.xhtml                    | 1 / 8   -                                                 | 59% +   🕃 <                   | ୬                                  | * 🖶 :                                                       |
|                                                    | TCESP<br>Titunal de Contas<br>existe de las Pare          | Situa                         | ção Atual das Lotações d           | <b>le Agente Público</b><br>Relatório emitido em 30/09/2024 |
|                                                    | Município<br>Nome da Entidade                             |                               | Código Cargo<br>Nome do Cargo      | 1<br>PRESIDENTE                                             |
|                                                    | Nome do Agente Público<br>CPF                             |                               | Código da Função<br>Nome da Função |                                                             |
| 1                                                  | Data Exercício<br>Data da Lotação                         | 01/01/2023<br>01/01/2023      | Data                               | 01/01/2023<br>Ativo                                         |
| Back for the status in factor                      | Município                                                 | Adamantina                    | Código Cargo                       | 2                                                           |
|                                                    | Nome da Entidade<br>Nome do Agente Público                |                               | Nome do Cargo<br>Código da Função  | VEREADOR                                                    |
|                                                    | CPF<br>Data Exercício                                     | 01/01/2013                    | Nome da Função<br>Data             | 01/01/2023                                                  |
| 2                                                  | Data da Lotação<br>Município                              | 01/01/2023<br>Adamantina      | Situação<br>Código Cargo           | Ativo                                                       |
|                                                    | Nome da Entidade<br>Nome do Agente Público                |                               | Nome do Cargo<br>Código da Função  | PRESIDENTE                                                  |
|                                                    | CPF<br>Data Exercício                                     | 02/10/2017                    | Nome da Função<br>Data             | 02/10/2017                                                  |
|                                                    | Data da Lotação                                           | 02/10/2017                    | Situação                           | Ativo                                                       |
|                                                    |                                                           |                               |                                    |                                                             |
| 3                                                  |                                                           |                               |                                    | Página 1 de 8                                               |
|                                                    | TCESP<br>Tribunal de Contas                               | Situa                         | ção Atual das Lotações d           | <b>je Agente Público</b><br>Relatório emitido em 30/09/2024 |
| PDF O XLS O CSV Download                           | b                                                         |                               |                                    |                                                             |

Figura 6 – Tela de resultado de pesquisa do Relatório de Lotações de Agente Público por Situação Atual

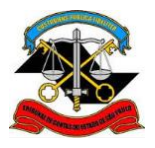

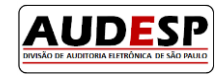

### Divisão AUDESP